## Using Twine to Design a Pathway Story

Getting Started:

1. Using Google Chrome,

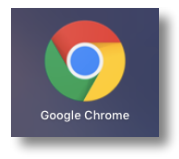

go to https://twinery.org/

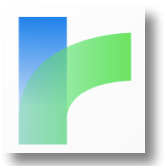

- 2. Find and click on Use it online (blue text on the right side)
- 3. Click on + Story
- 4. Give your story a title and click on +Add

| ? | What should your story be named?<br>(You can change this later.) |          | _     |
|---|------------------------------------------------------------------|----------|-------|
|   |                                                                  | X Cancel | + Add |

5. A card will appear on the design sheet. Double click on this card and type in your story title at the top where it reads *Untitled Passage*.

| <b>OUntitled</b><br>Passage<br>Double-click |  |  |  |
|---------------------------------------------|--|--|--|
| this passage to                             |  |  |  |
| eurra                                       |  |  |  |
|                                             |  |  |  |

6. Next, type your title twice where it reads *Double-click this passage to edit it.* 

Use the bracket symbols to wrap your title, as shown below

|   | The Most Magnificent Thing                                  | ¥.3 | × |
|---|-------------------------------------------------------------|-----|---|
|   | + Tag                                                       |     |   |
| ٠ | [[The Most Magnificent Thing   The Most Magnificent Thing]] |     |   |
|   |                                                             |     |   |

The **blue highlighted text** links to the next card and is the story pathway the viewer will click.

## Adding an image to a card:

First you need to find an image that is acceptable to use (copyright free).

- 1. Type the image topic into your Google Chrome browser.
- 2. Click on Images
- 3. Click on Tools
- 4. Click on Usage Rights
- 5. Click on Labeled for noncommercial reuse
- 6. Find your image
- 7. Click on it
- 8. Click on View Image
- 9. Copy the URL at the top (the address for the photograph)

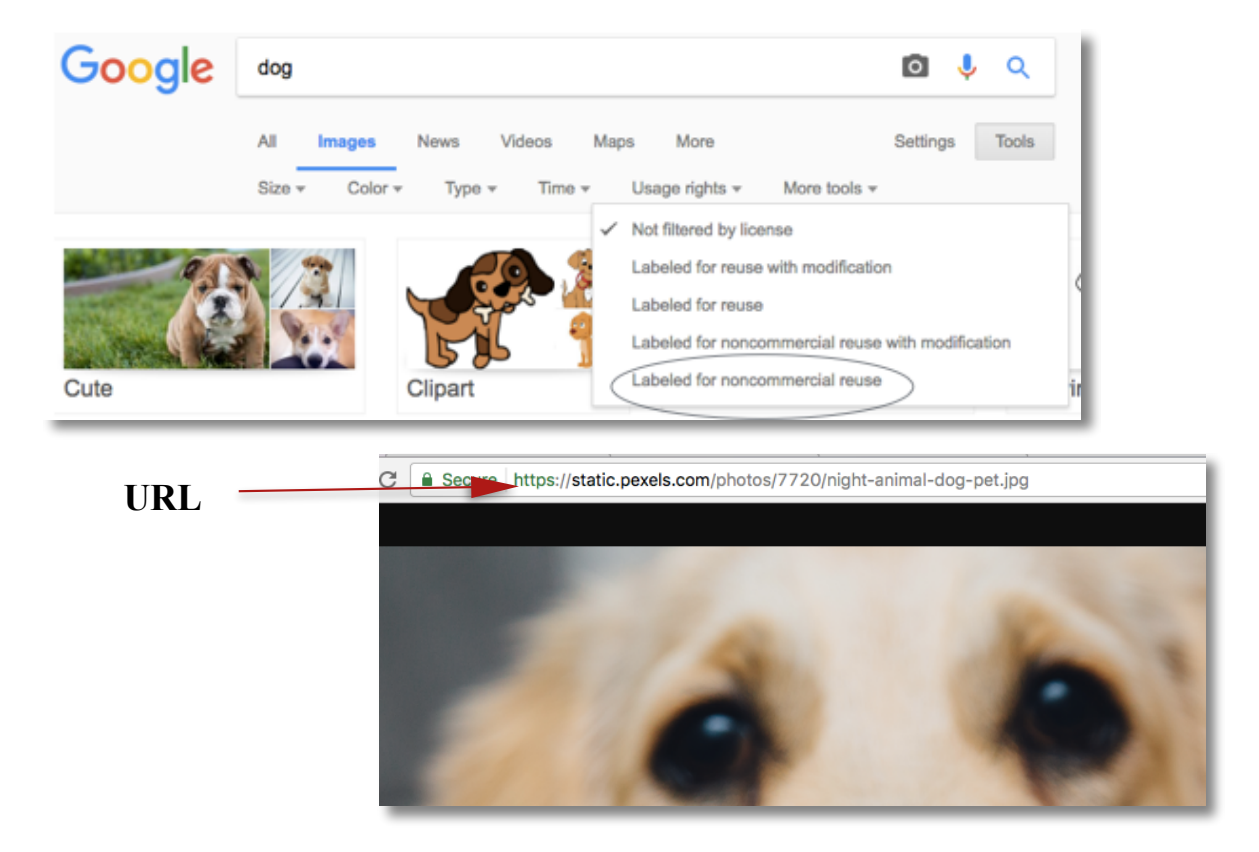

Carefully type the following line of code in your story where you would like the photograph to appear:

<img src="the URL of your image goes within these quotes" width="500" height="300">